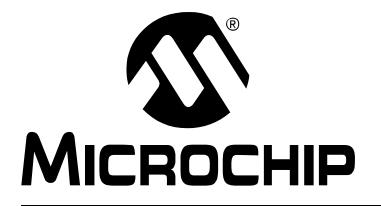

# 開発ツール

# 不適正な USB デバイスドライバのアンインストール

## 推奨アンインストール方法

次に挙げるマイクロチップ社製開発ツールの使用時、不適正なデバイスドライバが インストールされていると問題が発生する可能性があります。Windows<sup>®</sup> OS がマイ クロチップ社製開発ツールに対して既定値の USB デバイスドライバをインストール した場合、その開発ツールは正常に機能しません。

|                                                            | Windows <sup>®</sup> OS | USB サポート     |
|------------------------------------------------------------|-------------------------|--------------|
| ·····                                                      | 98/ME、2000/XP、Vista     | XP/Vista 64  |
| MPLAB <sup>®</sup> ICD 2 インサーキット デバッ<br>ガ *                | ×                       | P/N 10-00397 |
| MPLAB ICD 3 インサーキット デバッ<br>ガ                               | ×                       | ×            |
| MPLAB ICE 2000 インサーキット エ<br>ミュレータ (USB コンバータ オプショ<br>ン付き ) | ×                       | ×            |
| MPLAB ICE 4000 インサーキット エ<br>ミュレータ                          | ×                       |              |
| MPLAB REAL ICE™ インサーキット<br>エミュレータ                          | ×                       | ×            |
| MPLAB PM3 デバイス プログラマ                                       | ×                       | P/N 10-00398 |
| PIC32MX スタータキット                                            | ×                       | ×            |

\* MPLAB ICD 2 ドライバをインストールした当初はエラーなく通信できていたにもかかわら ず、その後通信がうまく行かなくなった場合、ドライバを再インストールしても問題が解決 しない可能性があります。ドライバのアンインストール/再インストールを試みる前に、 MPLAB ICD 2 オンラインヘルプを参照して他のソフトウェア的解決方法を試してください。

ご使用の Windows OS に合わせた各アンインストール方法を順番に試す事を推奨し ます。1 つのアンインストール方法で解決しなかった場合、その次のアンインストー ル方法に進んでください。

| 方法                                               | 説明                       |
|--------------------------------------------------|--------------------------|
| Windows 2000 でのインストールに関する問題                      | ドライバのインストール<br>時に問題を解決する |
| 自動更新 / アンインストール ( クリーンアップ ) – Windows<br>2000/XP | クリーンアップ ユーティ<br>リティを使用する |
| 単純なアンインストール方法 – Windows 98/ME、2000/XP、Vista      | デバイス マネージャから             |
| 単純なアンインストール方法 – Windows XP/VIsta 64              | 削除する                     |
| 複雑なアンインストール方法 – Windows 98/ME、2000/XP、Vista      | レジストリを編集する               |
| 複雑なアンインストール方法 – Windows XP/VIsta 64              |                          |

# WINDOWS 2000 でのインストールに関する問題

MPLAB ICD 2 USB ドライバの読み込み時に問題が発生する場合、Microsoft Windows Update サイトのパッチが役立つかもしれません。このパッチは、Windows 2000 SP4 に更新したユーザに適用可能です。Microsoft 社のコメントを以下に引用 します。

『重要なアップデート QFE 814033 または W2K Server SP4 のインストール後に、一 部のドライバ インストール プログラムが Windows 2000 (W2K) で動作しません。イ ンストールは正常に行われません。デバイスのドライバが利用できないという間 違ったエラーが表示されます。』

このパッチは、下記 URL で入手できます。

http://www.microsoft.com/downloads/details.aspx?displaylang= en&familyid=7C896E82-4B50-44C8-A634-3227C0E71293

# 自動更新 / アンインストール (クリーンアップ) - WINDOWS 2000/XP

Windows 2000/XP の場合、自動更新を試し、必要に応じて以下のユーティリティを 使用してシステムをクリーンアップしてください。

更新ユーティリティ (MPUsbIRU.exe) は、既定値では下記フォルダに収められています。

C: ¥Program Files ¥Microchip ¥MPLAB IDE ¥Utilities ¥MPUsbIRU

クリーンアップユーティリティ (MPUsbClean.exe) は、既定値では下記フォルダに 収められています。

C: ¥Program Files ¥Microchip ¥MPLAB IDE ¥Utilities ¥MPUsbClean

上記ユーティリティの使用方法については、Update\_Clean.htm ファイルを参照 してください。このファイルは、既定値では下記フォルダに収められています。

C:\Program Files\Microchip\MPLAB IDE\Utilities\MPUsbClean\MPUsbDocs

この方法で解決しなかった場合、または別の Windows OS を使用している場合、本書に記載されている他の手動アンインストール手順に従ってください。

#### 単純なアンインストール方法 – WINDOWS 98/ME、2000/XP、VISTA

自動的な方法で解決しなかった場合、または自動的な方法を使えない場合、複雑な アンインストール方法の前に、この単純な方法を試してください。

最初に、デバイス マネージャで USB デバイスへの参照を削除します。次に、適正な マイクロチップ社製 USB デバイスドライバをインストールします。

Note: Windows Vista OS の場合、この方法は『USB Device Driver Installation Instructions』HTML ファイルでも扱っています。このファイルは、 MPLAB IDE ツールフォルダの Drivers サブフフォルダに収められてい ます。

#### 不適正な USB ドライバの削除

PC を起動して他のアプリケーションが起動していない事を確認します。また、開発 ツールを USB ポートに接続しておきます

- PC のデスクトップで [マイ コンピュータ]アイコンを右クリックします。[プ ロパティ]を選択して、システムのプロパティ ダイアログを表示します。
- デバイス マネージャを開きます。
   Windows 98/ME の場合: 「デバイス マネージャ」

- Windows 2000/XP の場合:[ハードウェア]タブをクリックしてから[デバ イス マネージャ]ボタンをクリックし、デバイス マネージャ ウィンドウを 開きます。
- Windows Vista の場合: [タスク]で、[デバイス マネージャ]をクリックします。
- [+] をクリックして [ その他のデバイス ] または [USB (Universal Serial Bus) コ ントローラ ] を展開し、黄色の [!] または赤の [X] が付いている [?] を探します。 「USB デバイス」やそれに似たデバイス名が見つかるはずです。

Note: 一覧に表示されたデバイスのうち対応するツールがどれか分からな い場合、ツールを取り外してどのデバイスが消えるかを確認します。 その後、ツールをまた接続して、そのツールが再表示される事を確 認します。

このデバイスをクリックして選択し、次に右クリックしてドロップダウンメニューから[削除]を選択します。警告が表示されたら、[OK]をクリックします。

**Note:** この時点では、USB ポートからツールを取り外さないでください。 ツールは接続したままにしておきます。

適正な USB ドライバのインストール

- 1. メニューバーの**[スタート]**をクリックします。次に、[設定]→[コントロールパネル]を選択、または[コントロールパネル]を選択します。
- 2. [コントロール パネル]で、[ハードウェアの追加と削除]または[ハードウェアの追加]をダブルクリックします。
- 3. [ウィザードの開始]画面で、[次へ]をクリックします。次に、[追加]ボタンをクリックし、[次へ]をまたクリックします。
- この時点(システムによる検索後)で、新しいハードウェアが見つかった事が 通知され、[新しいハードウェアの追加ウィザード]が表示されます。
- 5. [新しいハードウェアの追加ウィザード]で[次へ]をクリックします。次に、 [検索]オプションを選択して、[次へ]をまたクリックします。
- 6. 全てのボックスのチェックを解除し、[場所を指定]ボックスのみをチェック します。[**次へ**]をクリックします。
- 7. **[参照]** ボタンが使用可能になります。標準の MPLAB IDE インストールの場合、以下のフォルダを探して **[OK]** をクリックします。

C: ¥Program Files ¥Microchip ¥MPLAB IDE ¥*Tool* ¥Drivers

ここで、Toolは開発ツールです(例: ICD2)。

**例外**: MPLAB ICE 2000 USB コンバータ ドライバは、下記フォルダに収められています。

C:¥Program Files¥Microchip¥MPLAB IDE¥ICE 2000¥Drivers¥USB

- 8. [**開く**]をクリックします。ドライバが見つかった事がウィザードに表示され ます。[**次へ**]をクリックします。
- 9. 次の画面で[**完了**]をクリックします。どちらのドライバが欠けていたかに応じて、Firmware Loader または Firmware Client が見つかった事がウィザードに表示されます。
- この操作が完了すると、対応する .SYS ファイル (ToolNameWinVersion.Sys) が保存されているフォルダの指定を求められる事があります。手順7で、その ファイルが保存されているフォルダを指定します。次に、[次へ]または[OK] をクリックし、[終了]まで他の指示に従います。

 デバイス マネージャを確認します。[Microchip Tools] または [USB (Universal Serial Bus) コントローラ ] の下に [Microchip Toolname Firmware Client] が表示 されているはずです。

### 単純なアンインストール方法 – WINDOWS XP/VISTA 64

自動的な方法で解決しなかった場合、または自動的な方法を使えない場合、複雑な アンインストール方法の前に、この単純な方法を試してください。

最初に、デバイス マネージャで USB デバイスへの参照を削除します。次に、適正な マイクロチップ社製 USB デバイスドライバをインストールします。

Note: Windows XP 64 および Vista 64 OS の場合、この方法は『USB Device Driver Installation Instructions』HTML ファイルでも扱っています。この ファイルは、下記フォルダに収められています。 C:¥Program Files¥Microchip¥MPLAB IDE¥VistaXP64

#### 不適正な USB ドライバの削除

PC を起動して他のアプリケーションが起動していない事を確認します。また、開発 ツールを USB ポートに接続しておきます。

- PC のデスクトップで [マイ コンピュータ]アイコンを右クリックします。[プ ロパティ]を選択して、システムのプロパティ ダイアログを表示します。
- デバイス マネージャを開きます ([タスク]で、[デバイス マネージャ]をクリック)。
- [+] をクリックして [ その他のデバイス ] または [USB (Universal Serial Bus) コ ントローラ ] を展開し、黄色の [!] または赤の [X] が付いている [?] を探します。 「USB デバイス」やそれに似たデバイス名が見つかるはずです。

Note: 一覧に表示されたデバイスのうち対応するツールがどれか分からない場合、ツールを取り外してどのデバイスが消えるかを確認します。 その後、ツールをまた接続して、そのツールが再表示される事を確認します。

このデバイスをクリックして選択し、次に右クリックしてドロップダウンメニューから[削除]を選択します。警告が表示されたら、[OK]をクリックします。

Note: この時点では、USB ポートからツールを取り外さないでください。 ツールは接続したままにしておきます。

#### 適正な USB ドライバのインストール

- メニューバーの[スタート]をクリックします。次に、[コントロールパネル] を選択します。
- 2. [コントロール パネル]で、[ハードウェアの追加]をダブルクリックします。
- 3. [ウィザードの開始]画面で、[次へ]をクリックします。
- 4. [一覧または特定の場所からインストールする]を選択して、[次へ]をクリックします。
- 5. [Custom USB Devices] を選択して、[次へ] をクリックします。
- [Microchip Custom USB Device] が一覧に表示されている場合、それを選択します。一覧に表示されていない場合、[ディスク使用]をクリックします。標準の MPLAB IDE インストールの場合、以下のフォルダを探して [OK] をクリックします。

C: ¥Program Files ¥Microchip ¥MPLAB IDE ¥Vista XP64

- 7. [**開く**]をクリックします。ドライバが見つかった事がウィザードに表示され ます。[**次へ**]をクリックします。
- 8. 次の画面で[**完了**]をクリックします。どちらのドライバが欠けていたかに応じて、Firmware Loader または Firmware Client が見つかった事がウィザードに表示されます。
- この操作が完了すると、対応する .SYS ファイル (ToolNameWinVersion.Sys) がが保存されているフォルダの指定を求められる事があります。手順7で、そのファイルが保存されているフォルダを指定します。次に、[次へ]または [OK]をクリックし、[終了]まで他の指示に従います。
- 10. デバイス マネージャを確認します。[Custom USB Devices] の下に [Microchip Custom USB Device] が表示されているはずです。

### 複雑なアンインストール方法 – WINDOWS 98/ME、2000/XP、VISTA

単純なアンインストールで通信問題を解決できなかった場合、Windows レジストリ を編集する必要があります。

まず、レジストリ ファイルをバックアップします。次に Windows 既定値の USB ド ライバをアンインストールし、適正なマイクロチップ社製ツール用 USB ドライバを インストールします。

#### レジストリのバックアップ

レジストリのバックアップにはレジストリ エディタを実行する必要があるため、管 理者ログインが必要です (Windows 2000/XP/Vista)。

PC のデスクトップから、[*スタート]>[ファイル名を指定して実行]*を選択します。「REGEDT32」または「REGEDIT」と入力します。

| Typ   | pe the name of a pr<br>ernet resource, and | ogram, folder, do<br>d Windows will op | ocument, or<br>en it for you.                                                                                   |                                                                                                    |
|-------|--------------------------------------------|----------------------------------------|----------------------------------------------------------------------------------------------------|----------------------------------------------------------------------------------------------------|
|       |                                            |                                        |                                                                                                    |                                                                                                    |
| Open: | egedt32                                    |                                        | <b></b>                                                                                                    |                                                                                                    |
|       |                                            |                                        |                                                                                                    |                                                                                                    |
|       | ОК                                         | Cancel                                 | Browse                                                                                                    |                                                                                                    |
|       | Open:                                      | Open: regedt32                         | Type the name of a program, folder, do<br>Internet resource, and Windows will op<br>Open: reged:32<br>OK Cancel | Type the name of a program, folder, document, or<br>Internet resource, and Windows will open it for you.<br>Open: regedisz<br>OK Cancel Browse |

- [レジストリエディタ]で、[ファイル]>[エクスポート](または、[レジスト リ]>[レジストリファイルのエクスポート])を選択して、レジストリファイ ルのエクスポートダイアログを開きます。
- レジストリファイルを保存するフォルダを指定します。次に、ファイル名を 入力します。エクスポート設定で[すべて]が選択されている事を確認します。 [保存]をクリックします。

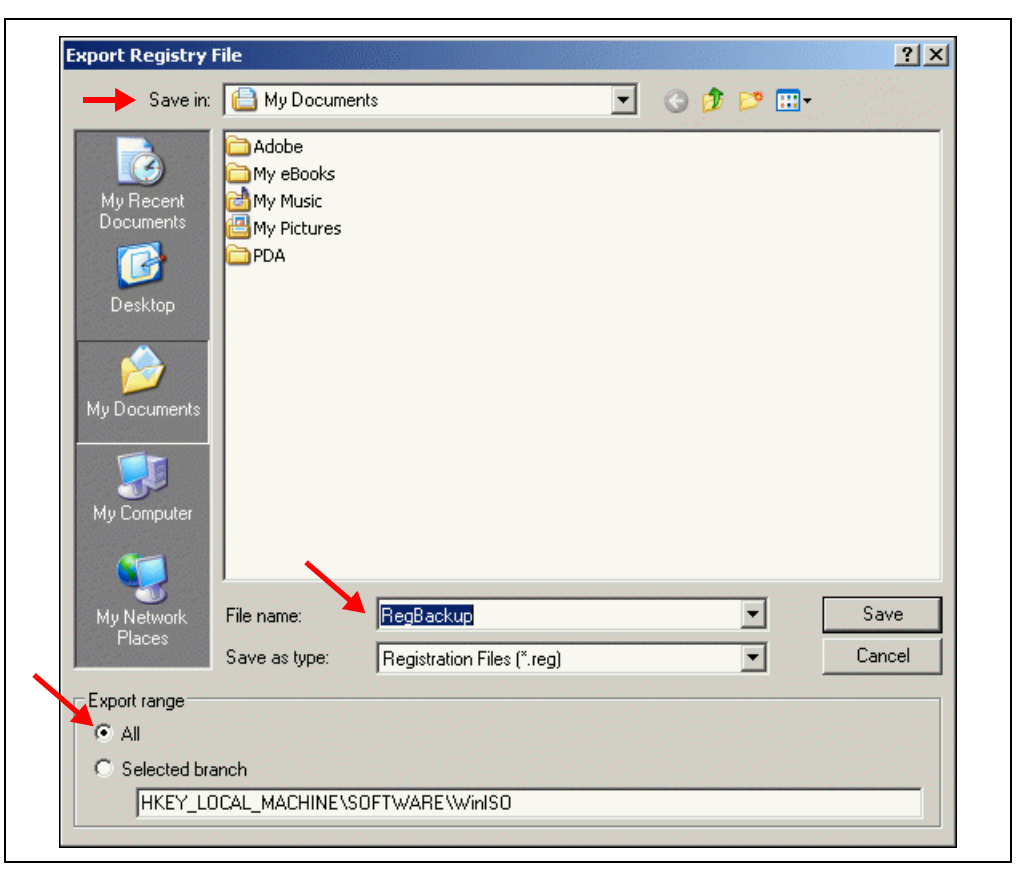

# 不適正な USB ドライバの削除

- 1. USB ポートからツールを取り外します。
- 2. [レジストリ エディタ]で、
  - <u>HKEY\_LOCAL\_MACHINE>SYSTEM>CurrentControlSet>Enum>USB</u>に移動 します。使用しているツールに応じて、以下のキーを選択します。

| ツール                            | +                 |
|--------------------------------|-------------------|
| MPLAB <sup>®</sup> ICD 2       | VID_04D8&PID_8000 |
| MPLAB ICD 3                    | VID_04D8&PID_9009 |
| MPLAB ICE 2000                 | VID_04D8&PID_9002 |
| MPLAB ICE 4000                 | VID_04D8&PID_9000 |
| MPLAB REAL ICE™ インサーキット エミュレータ | VID_04D8&PID_9004 |
| MPLAB PM3                      | VID_04D8&PID_a001 |
| PIC32MX スタータキット                | VID_04D8&PID_00e0 |

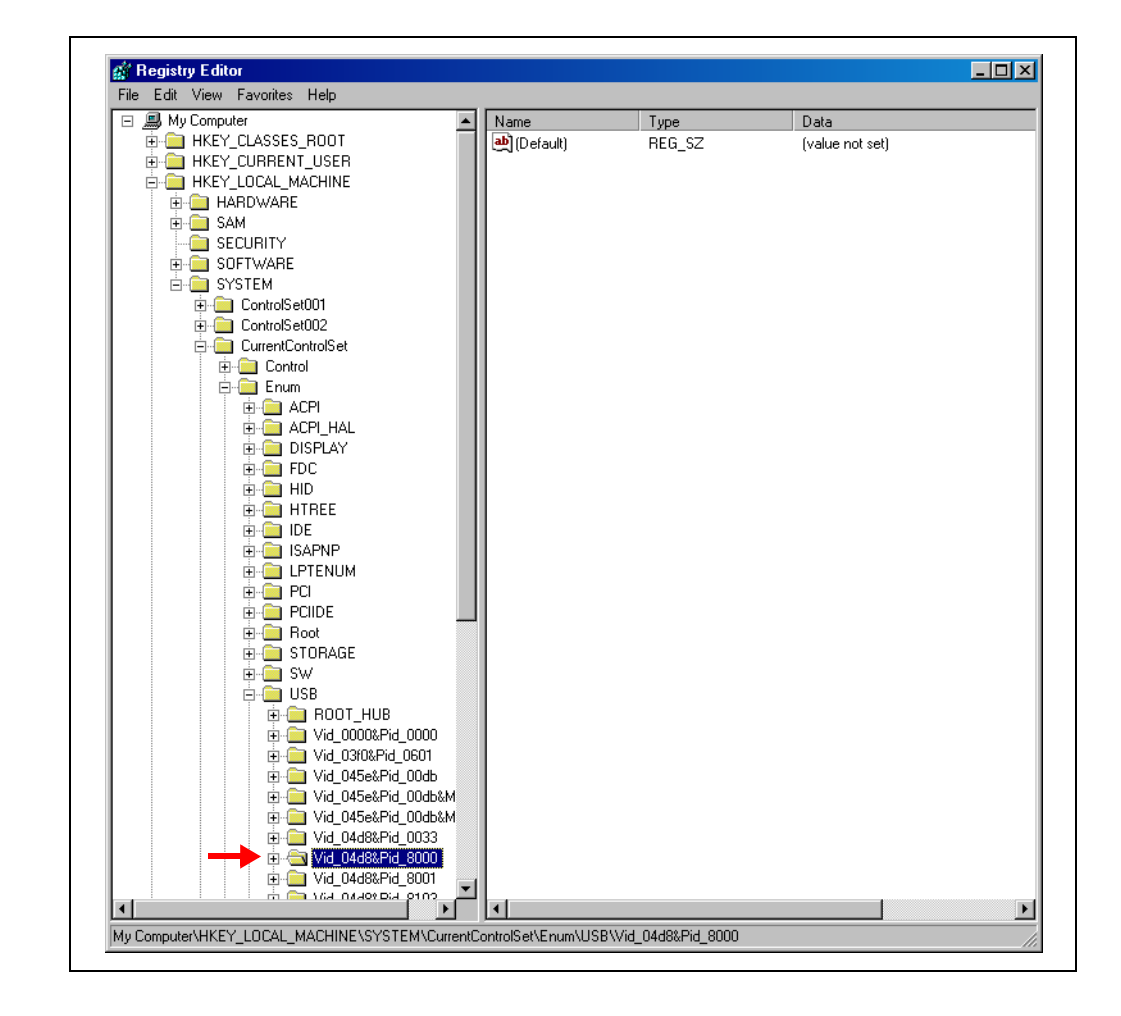

- Windows 2000/XP/Vista の場合、キーを削除する前にアクセス許可を変更する 必要があります。
- a) キーを右クリックし、[アクセス許可](または、<u>[セキュリティ]>[アクセス許</u> <u>可]</u>)を選択します。

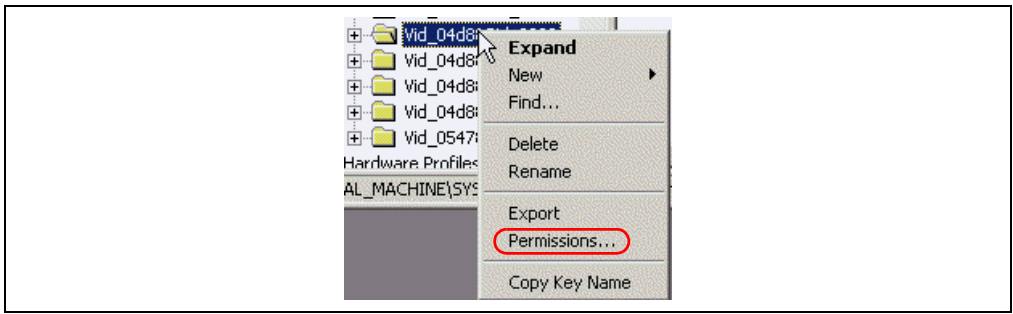

b) キーの [アクセス許可]で、[Everyone] が [フル コントロール]を持っている 事を確認します。

| Group or user names:           |                    |          |
|--------------------------------|--------------------|----------|
| SYSTEM                         |                    |          |
| 1                              | Add                | Remove   |
| Permissions for Everyone       | Allow              | Deny     |
| Full Control<br>Read           |                    |          |
| For special permissions or for | advanced settings, | Advanced |

c) このオブジェクトに適用するアクセス許可を親から継承できるようにする チェックボックスがチェックされている事を確認します。このチェックボック スは、[セキュリティの詳細設定]ダイアログ([詳細設定]ボタンをクリック)、 またはメインの[アクセス許可]ダイアログにあります。

| Advance<br>Permiss<br>To vie | ed Security Settings for Vid<br>ssions   Auditing   Owner   Effec<br>iew more information about Speci | 04d8&Pid_8000<br>tive Permissions  <br>al permissions, select | t a permission entry, a                                     | ?                                                                    | × |
|------------------------------|----------------------------------------------------------------------------------------------------|---------------------------------------------------------------|-------------------------------------------------------------|----------------------------------------------------------------------|---|
| Permi                        | nission entries:                                                                                      |                                                               |                                                             |                                                                      |   |
| Туре                         | pe Name                                                                                               | Permission                                                    | Inherited From                                              | Apply To                                                             |   |
| Allov                        | ow Everyone<br>ow Everyone<br>SYSTEM                                                                  | Full Control<br>Read<br>Full Control                          | <pre><not inherited=""> MACHINE\SYS MACHINE\SYS</not></pre> | This key and subkeys<br>This key and subkeys<br>This key and subkeys |   |
|                              | Add Edit                                                                                              | Remove                                                        |                                                             |                                                                      |   |
| 🔽 🗖 de                       | nherit from parent the permission (<br>defined here.                                                  | entries that apply to c                                       | hild objects. Include                                       | these with entries explicitly                                        |   |
| E B                          | Replace permission entries on all d                                                                   | shild objects with enti                                       | ies shown here that                                         | apply to child objects                                               |   |
|                              |                                                                                                    |                                                               | ОК                                                          | Cancel Apply                                                         |   |

- d) [OK] をクリックして、アクセス権を設定します。
- 4. 選択されているキーを削除します。
- 5. ツールによっては、キーをもう1つ削除する必要があります。使用している ツールに応じて、以下のキーを選択します。

| ツール                      | +                 |
|--------------------------|-------------------|
| MPLAB <sup>®</sup> ICD 2 | VID_04D8&PID_8001 |
| MPLAB ICE 4000           | VID_04D8&PID_9001 |
| PIC32MX スタータキット          | VID_04D8&PID_00e1 |

- 6. Windows 2000/XP/Vista の場合、手順3を繰り返します。
- 7. 選択されているキーを削除します。

 ControlSet*nnn* フォルダ (例: ControlSet001) に対して手順2~7 を繰り返し ます。これにより、全てのキーインスタンスが削除されます。

Win98 では、これらのキーは別のフォルダの下に配置されている可能性があり ます。これらのキーのインスタンスは、レジストリから全て削除する必要があ ります。

| 🖃 📕 My Computer         | Name      | Туре   | Data            |
|-------------------------|-----------|--------|-----------------|
| 🗄 🧰 HKEY_CLASSES_ROOT   | (Default) | REG SZ | (value not set) |
| 🗄 💼 HKEY_CURRENT_USER   |           | -      |                 |
| 🖻 🚞 HKEY_LOCAL_MACHINE  |           |        |                 |
| 🗄 🧰 HARDWARE            |           |        |                 |
| 😟 🚞 SAM                 |           |        |                 |
| 🚞 SECURITY              |           |        |                 |
| 🗄 🧰 SOFTWARE            |           |        |                 |
| E SYSTEM                |           |        |                 |
| ControlSet001           |           |        |                 |
| 😟 💼 ControlSet002       |           |        |                 |
| 😟 💼 CurrentControlSet 🌖 |           |        |                 |
| LastKnownGoodRecovery   |           |        |                 |
| MountedDevices          |           |        |                 |
| 🚞 Select                |           |        |                 |
| 主 🧰 Setup               |           |        |                 |
| 🖻 🧰 HKEY_USERS          |           |        |                 |
| 🗄 🛅 HKEY_CURRENT_CONFIG |           |        |                 |

- 9. [レジストリ エディタ]を終了して、Windows エクスプローラを開きます。
- 10. Windows¥INF(または、Winnt¥INF)に移動します。ファイル検索を使用して、このフォルダと全てのサブフォルダを検索し、下記に対する参照を含む .INF ファイルを全て探し出します。
  - ・ 手順2と手順5で指定したキー

| File Edit View Favorites Tools                                                                                                    | Help              |       |                     |                    |
|----------------------------------------------------------------------------------------------------|-------------------|-------|---------------------|--------------------|
| 子 Back 👻 🕥 🖌 🏂 🔎 Searc                                                                                                    | h 😥 Folders 🛛 🕼 🗯 |       | שי וווי             |                    |
| ddress 🛅 C:\WINDOWS\inf                                                                                                    |                   |       |                     | 💌 🔁 Go             |
| Search Companion                                                                                                    | × Name -          | Size  | Туре                | Date Modified      |
|                                                                                                    | 3dfxvs2k.inf      | 18 KB | Setup Information   | 8/18/2001 5:00 AM  |
|                                                                                                    | 3dfxvs2k.PNF      | 29 KB | Precompiled Setup I | 3/12/2002 10:09 AM |
| Search by any or all of the<br>criteria below                                                                                                    | 1394.inf          | 8 KB  | Setup Information   | 8/18/2001 5:00 AM  |
|                                                                                                    | 🔰 1394.PNF        | 17 KB | Precompiled Setup I | 3/12/2002 10:09 AM |
| All or part of the file name:                                                                                                    | 🚺 🎒 1394vdbg.inf  | 2 KB  | Setup Information   | 8/18/2001 5:00 AM  |
| *.inf                                                                                                    | 🔰 🔊 1394vdbg.PNF  | 6 KB  | Precompiled Setup I | 3/12/2002 10:11 AM |
| A word or phrase in the file:                                                                                                    | 🛛 🎒 61883.inf     | 3 KB  | Setup Information   | 8/18/2001 5:00 AM  |
|                                                                                                    | 🚺 🔊 61883.PNF     | 8 KB  | Precompiled Setup I | 3/12/2002 10:09 AM |
|                                                                                                    | accessor.inf      | 25 KB | Setup Information   | 8/18/2001 5:00 AM  |
| Look in:                                                                                                    | 🛛 🔊 accessor.PNF  | 47 KB | Precompiled Setup I | 8/27/2001 1:13 PM  |
| 🗀 inf 📃 💌                                                                                                    | 🛛 🎒 acerscan.inf  | 4 KB  | Setup Information   | 8/18/2001 5:00 AM  |
| When man it mandified 2                                                                                                    | 🛛 🔊 acerscan.PNF  | 11 KB | Precompiled Setup I | 3/12/2002 10:10 AM |
| when was it mouneu?                                                                                                    | 🔄 🂽 acpilinf      | 5 KB  | Setup Information   | 8/18/2001 5:00 AM  |
| What size is it?                                                                                                    | 🚯 acpi.PNF        | 12 KB | Precompiled Setup I | 8/27/2001 8:27 PM  |
| More advanced options                                                                                                    | 🛛 🎒 adm_mult.inf  | 3 KB  | Setup Information   | 8/18/2001 5:00 AM  |
|                                                                                                    | 🛛 🔊 adm_mult.PNF  | 9 KB  | Precompiled Setup I | 3/12/2002 10:10 AM |
| Back Search                                                                                                    | 🛛 🎒 adm_port.inf  | 2 KB  | Setup Information   | 8/18/2001 5:00 AM  |
|                                                                                                    | adm_port.PNF      | 7 KB  | Precompiled Setup I | 3/12/2002 10:10 AM |
|                                                                                                    | agtinst.inf       | 8 KB  | Setup Information   | 8/18/2001 5:00 AM  |
|                                                                                                    | agtinst.PNF       | 17 KB | Precompiled Setup I | 8/27/2001 1:14 PM  |
|                                                                                                    | apcompat.inf      | 4 KB  | Setup Information   | 8/18/2001 5:00 AM  |
|                                                                                                    | apcompat.PNF      | 9 KB  | Precompiled Setup I | 8/27/2001 1:14 PM  |
| A CONTRACT OF A CONTRACT OF A | appmin.inf        | 1 KB  | Setup Information   | 8/18/2001 5:00 AM  |

- 見つかった INF ファイルの名前を書き留めます。これらのファイルを削除し、 拡張子が PNF の対応するファイルも削除する必要があります。例えば、 OEM26.INF を削除する場合、OEM26.PNF も削除する必要があります (OEM26.PNF が存在する場合)。PNF ファイルはテキストファイルではないた め、INF ファイルのように検索できません。
- 12. これらのファイルを削除します。
- 13. 以下のいずれかのフォルダに移動します。
  - Windows¥system32¥drivers
  - Winnt¥system32¥drivers

*ToolNameWinVersion*\*.Sys ファイルを削除します。ここで、*ToolName* はツールの略称、*WinVersion* は Windows バージョンの略称です。Windows 2000 では、*WinVersion* は 2k です。

- 例: Windows 2000 システム上の MPLAB ICD 2 の場合:
- icd2w2k.sys
- icd2w2kL.sys
- 14. システムを再起動します。

#### 適正な USB ドライバのインストール

ツールを USB ポートに接続する前に、以下を確認 / 実行します。

- 1. 最新のデバイスドライバと INF ファイルを MPLAB IDE ドライバのサブフォル ダに保存するため、最新の MPLAB IDE をインストールします。
- 2. OS の最新のサービスパックをインストールします。
- 3. 管理者モードでログインしており、システムとレジストリに対して全権限を 持っている事を確認します (Windows 2000/XP/Vista)。
- 4. 全てのネットワークから切断します。

ツールを USB ポートに接続します。このポートは、以下のいずれかである必要があります。

- ・システムのプライマリ USB ポート
- マザーボードの USB ポートのように機能する増設カード
- ・電源供給可能なハブ

[新しいハードウェアの追加ウィザード]が表示されるはずです。ドライバが自動的 にインストールされない場合、手動で INF ファイルの保存フォルダを指定してくだ さい。

## 複雑なアンインストール方法 – WINDOWS XP/VISTA 64

単純なアンインストールで通信問題を解決できなかった場合、Windows レジストリ を編集する必要があります。

まず、レジストリ ファイルをバックアップします。次に Windows 既定値の USB ド ライバをアンインストールし、適正なマイクロチップ社製ツール用 USB ドライバを インストールします。

レジストリのバックアップ

レジストリのバックアップにはレジストリ エディタを実行する必要があるため、管 理者ログインが必要です。

 PC のデスクトップから、[スタート]>[検索]</u>を選択して、「REGEDIT」と入 カします。[プログラム]の一覧で、[REGEDIT] をダブルクリックして起動し ます。

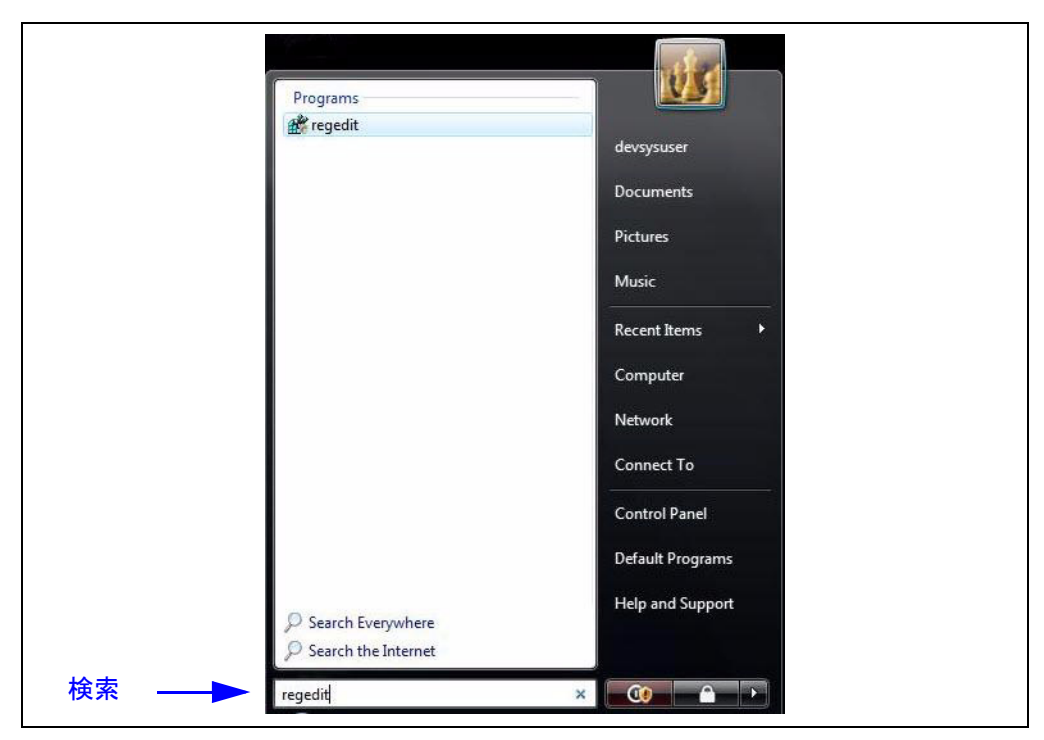

 [レジストリ エディタ]で、[レジストリ]>[レジストリ ファイルのエクスポー ト]を選択して、レジストリ ファイルのエクスポート ダイアログを開きます。  レジストリファイルを保存するフォルダを指定します。次に、ファイル名を 入力します。エクスポート設定で[すべて]が選択されている事を確認します。 [保存]をクリックします。

| Save in:               | 🛛 📋 My Documer | nts                        | - G 💋 | b 📂 🛄 - |        |
|------------------------|----------------|----------------------------|-------|---------|--------|
| My Recent<br>Documents | Adobe          |                            |       |         |        |
| My Documents           |                |                            |       |         |        |
| My Computer            | File name:     | RegBackup                  |       | •       | Save   |
| Places                 | Save as type:  | Registration Files (*.reg) |       | '       | Cancel |
| Euport range           |                |                            |       |         |        |

#### 不適正な USB ドライバの削除

PIC32MX スタータキット

- 1. USB ポートからツールを取り外します。
- 2. [レジストリエディタ]で、 <u>HKEY\_LOCAL\_MACHINE>SYSTEM>CurrentControlSet>Enum>USB</u>に移動

| します。使用しているツールに応じて、以下のキー        | を選択します。           |
|--------------------------------|-------------------|
| ツール                            | +                 |
| MPLAB <sup>®</sup> ICD 2       | VID_04D8&PID_8000 |
| MPLAB ICD 3                    | VID_04D8&PID_9009 |
| MPLAB ICE 2000                 | VID_04D8&PID_9002 |
| MPLAB ICE 4000                 | VID_04D8&PID_9000 |
| MPLAB REAL ICE™ インサーキット エミュレータ | VID_04D8&PID_9004 |
| MPLAB PM3                      | VID_04D8&PID_a001 |

VID 04D8&PID 00e0

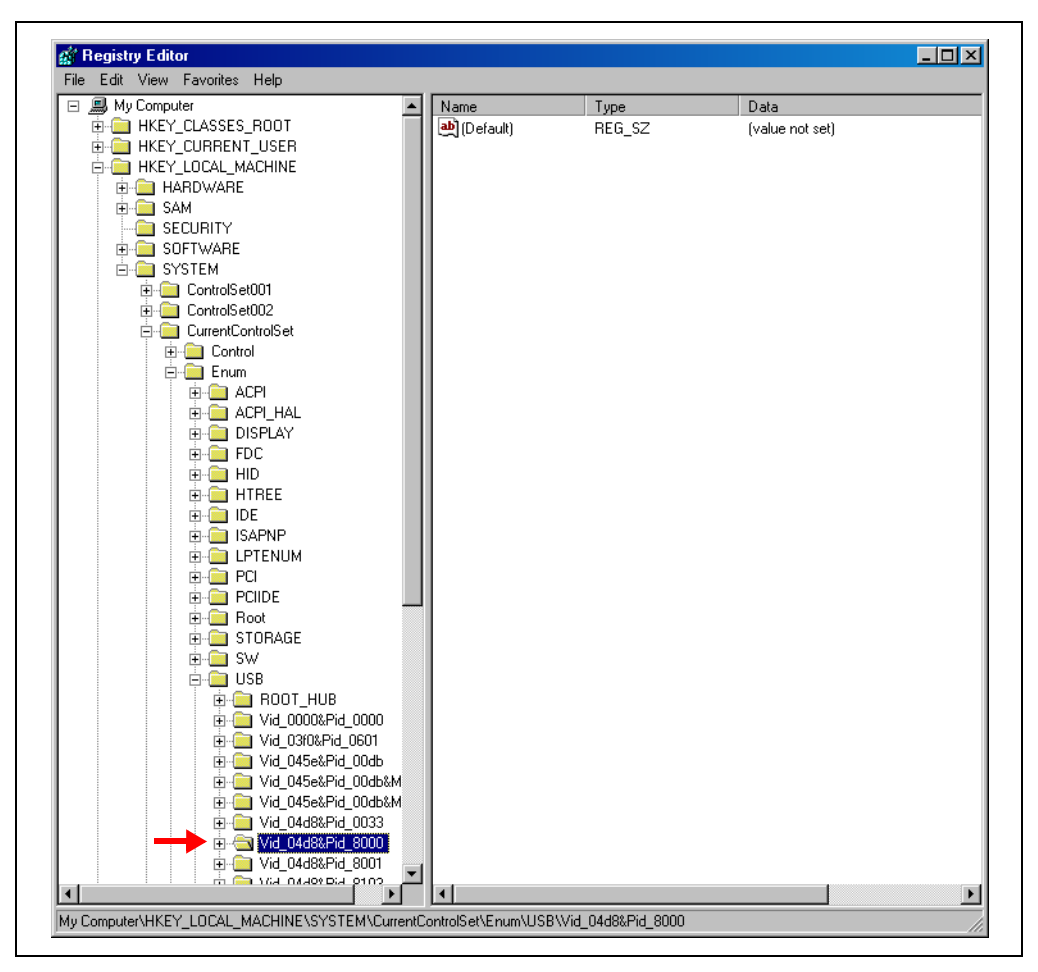

- 3. キーを削除する前に、アクセス許可を変更する必要があります。
- a) キーを右クリックし、[アクセス許可](または、<u>「セキュリティ]>[アクセス許</u> <u>可]</u>)を選択します。

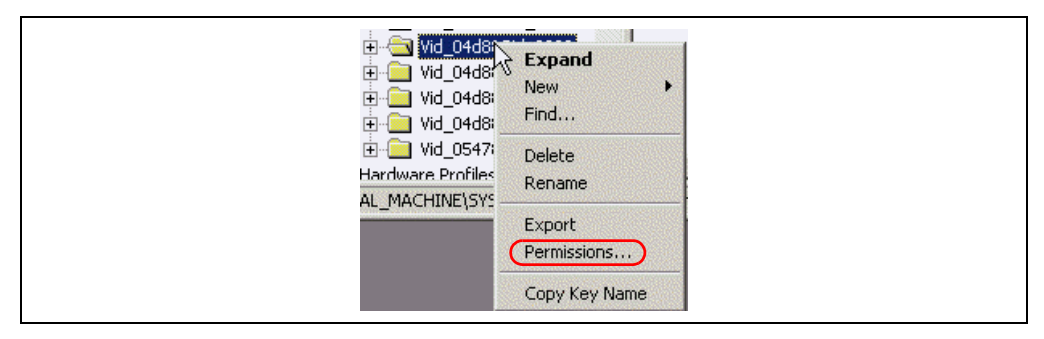

b) キーの [アクセス許可]で、[Everyone] が [フルコントロール] を持っている 事を確認します。

| Permissions for Vid_04d8&l                        | Pid_8000           | <u>? ×</u> |
|---------------------------------------------------|--------------------|------------|
| Security                                          |                    |            |
| Group or user names:                              |                    |            |
| Everyone                                          |                    |            |
| SYSTEM                                            |                    |            |
|                                                   | Add                | Remove     |
| Permissions for Everyone                          | Allow              | Deny       |
| Full Control                                      |                    |            |
| Read                                              | $\checkmark$       |            |
| Special Permissions                               |                    |            |
| For special permissions or for<br>click Advanced. | advanced settings, | Advanced   |
| 0                                                 | K Cancel           | Apply      |

c) このオブジェクトに適用するアクセス許可を親から継承できるようにする チェックボックスがチェックされている事を確認します。このチェックボック スは、[セキュリティの詳細設定]ダイアログ([詳細設定]ボタンをクリック)、 またはメインの[アクセス許可]ダイアログにあります。

| Advance<br>Permiss             | ed Security Settings for Vid_<br>sions Auditing Owner Effec                                  | _04d8&Pid_8000                                               |                                                                            | <u>?</u> ×                                                                       |  |
|--------------------------------|----------------------------------------------------------------------------------------------|--------------------------------------------------------------|----------------------------------------------------------------------------|----------------------------------------------------------------------------------|--|
| To vie<br>Permi                | iew more information about Speci<br>iission entries:                                         | al permissions, select                                       | a permission entry, a                                                      | ind then click Edit.                                                             |  |
| Typ<br>Allor<br>Allor<br>Allor | be Name<br>ww Everyone<br>Weryone<br>ww SYSTEM                                               | Permission<br>Full Control<br>Read<br>Full Control           | Inherited From<br><not inherited=""><br/>MACHINE\SYS<br/>MACHINE\SYS</not> | Apply To<br>This key and subkeys<br>This key and subkeys<br>This key and subkeys |  |
|                                | Add Edit herit from parent the permission elefined here. Replace permission entries on all o | Remove<br>entries that apply to c<br>child objects with entr | hild objects. Include                                                      | these with entries explicitly                                                    |  |
|                                |                                                                                              |                                                              | ОК                                                                         | Cancel Apply                                                                     |  |

d) [OK] をクリックして、アクセス権を設定します。

- 4. 選択されているキーを削除します。
- 5. ツールによっては、キーをもう1つ削除する必要があります。使用している ツールに応じて、以下のキーを選択します。

| ツール                      | +-                |
|--------------------------|-------------------|
| MPLAB <sup>®</sup> ICD 2 | VID_04D8&PID_8001 |
| MPLAB ICE 4000           | VID_04D8&PID_9001 |
| PIC32MX スタータキット          | VID_04D8&PID_00e1 |

- 6. 手順3を繰り返します。
- 7. 選択されているキーを削除します。
- ControlSet*nnn* フォルダ (例: ControlSet001) に対して手順2~7 を繰り返し ます。これにより、全てのキーインスタンスが削除されます。

| File Edit View Favorites Help                                                                                                    |           |        |                 |  |  |
|----------------------------------------------------------------------------------------------------|-----------|--------|-----------------|--|--|
| B My Computer                                                                                                    | Name      | Туре   | Data            |  |  |
| HKEY_CLASSES_ROOT  HKEY_CURRENT_USER  HKEY_LOCAL_MACHINE  HARDWARE  SAM  SOFTWARE  SOFTWARE  ControlSet001  ControlSet001  ControlSet002  HCCCurrentControlSet  Select  HKEY_USERS  HKEY_CURRENT_CONFIG | (Default) | REG_5Z | (value not set) |  |  |

- 9. [レジストリ エディタ]を終了して、Windows エクスプローラを開きます。
- 10. 以下のいずれかのフォルダに移動します。
  - Windows¥syswow64¥drivers
  - Windows¥system32¥drivers

以下の.SYS ファイルを削除します。

- mchpusb.sys
- mchpusb64.sys
- 11. システムを再起動します。

### 適正な USB ドライバのインストール

ツールを USB ポートに接続する前に、以下を確認 / 実行します。

- 1. 最新のデバイスドライバと INF ファイルを MPLAB IDE ドライバのサブフォル ダに保存するため、最新の MPLAB IDE をインストールします。
- 2. OS の最新のサービスパックをインストールします。
- 3. 管理者モードでログインしており、システムとレジストリに対して全権限を 持っている事を確認します。
- 4. 全てのネットワークから切断します。

ツールを USB ポートに接続します。このポートは、以下のいずれかである必要があります。

- ・システムのプライマリ USB ポート
- マザーボードの USB ポートのように機能する増設カード
- ・ 電源供給可能なハブ

[新しいハードウェアの追加ウィザード]が表示されるはずです。ドライバが自動的 にインストールされない場合、手動で INF ファイルの保存フォルダを指定してくだ さい。 マイクロチップ社製デバイスのコード保護機能に関して次の点にご注意ください。

- マイクロチップ社製品は、該当するマイクロチップ社データシートに記載の仕様を満たしています。
- マイクロチップ社では、通常の条件ならびに仕様に従って使用した場合、マイクロチップ社製品のセキュリティレベルは、
   現在市場に流通している同種製品の中でも最も高度であると考えています。
- しかし、コード保護機能を解除するための不正かつ違法な方法が存在する事もまた事実です。弊社の理解では、こうした手法はマイクロチップ社データシートにある動作仕様書以外の方法でマイクロチップ社製品を使用する事になります。このような行為は知的所有権の侵害に該当する可能性が非常に高いと言えます。
- マイクロチップ社は、コードの保全性に懸念を抱くお客様と連携し、対応策に取り組んでいきます。
- マイクロチップ社を含む全ての半導体メーカーで、自社のコードのセキュリティを完全に保証できる企業はありません。コード保護機能とは、マイクロチップ社が製品を「解読不能」として保証するものではありません。

コード保護機能は常に進歩しています。マイクロチップ社では、常に製品のコード保護機能の改善に取り組んでいます。マイクロ チップ社のコード保護機能の侵害は、デジタル ミレニアム著作権法に違反します。そのような行為によってソフトウェアまたはそ の他の著作物に不正なアクセスを受けた場合は、デジタル ミレニアム著作権法の定めるところにより損害賠償訴訟を起こす権利が あります。

本書に記載されているデバイス アプリケーション等に関する 情報は、ユーザの便宜のためにのみ提供されているものであ り、更新によって無効とされる事があります。お客様のアプ リケーションが仕様を満たす事を保証する責任は、お客様に あります。マイクロチップ社は、明示的、暗黙的、書面、口 頭、法定のいずれであるかを問わず、本書に記載されている 情報に関して、状態、品質、性能、商品性、特定目的への適 合性をはじめとする、いかなる類の表明も保証も行いません。 マイクロチップ社は、本書の情報およびその使用に起因する 一切の責任を否認します。マイクロチップ社の明示的な書面 による承認なしに、生命維持装置あるいは生命安全用途にマ イクロチップ社の製品を使用する事は全て購入者のリスクと し、また購入者はこれによって発生したあらゆる損害、クレー ム、訴訟、費用に関して、マイクロチップ社は擁護され、免 責され、損害をうけない事に同意するものとします。暗黙的 あるいは明示的を問わず、マイクロチップ社が知的財産権を 保有しているライセンスは一切譲渡されません。

# QUALITY MANAGEMENT SYSTEM CERTIFIED BY DNV ISO/TS 16949:2002

#### 商標

マイクロチップ社の名称と Microchip ロゴ、dsPIC、 KEELOQ、KEELOQ ロゴ、MPLAB、PIC、PICmicro、 PICSTART、rfPIC、UNI/O は、米国およびその他の国にお けるマイクロチップ・テクノロジー社の登録商標です。

FilterLab、Hampshire、HI-TECH C、Linear Active Thermistor、MXDEV、MXLAB、SEEVAL、Embedded Control Solutions Company は、米国におけるマイクロチッ プ・テクノロジー社の登録商標です。

Analog-for-the-Digital Age、Application Maestro、 CodeGuard、dsPICDEM、dsPICDEM.net、dsPICworks、 dsSPEAK、ECAN、ECONOMONITOR、FanSense、HI-TIDE、In-Circuit Serial Programming、ICSP、ICEPIC、 Mindi、MiWi、MPASM、MPLAB Certified ロゴ、MPLIB、 MPLINK、mTouch、nanoWatt XLP、Omniscient Code Generation、PICC、PICC-18、PICkit、PICDEM、 PICDEM.net、PIC<sup>32</sup> ロゴ、REAL ICE、rfLAB、Select Mode、Total Endurance、TSHARC、WiperLock、ZENA は、 米国およびその他の国におけるマイクロチップ・テクノロ ジー社の商標です。

SQTP は、米国におけるマイクロチップ・テクノロジー社の サービスマークです。

その他、本書に記載されている商標は各社に帰属します。

© 2009, Microchip Technology Incorporated, Printed in Japan, All Rights Reserved.

💽 本書は再生紙を使用しています。

ISBN: 978-1-60932-954-9

マイクロチップ社では、Chandler および Tempe (アリゾナ州)、 Gresham (オレゴン州)の本部、設計部およびウェハー製造工場そし てカリフォルニア州とインドのデザインセンターがISO/TS-16949:2002 認証を取得しています。マイクロチップ社の品質システ ムプロセスおよび手順は、PIC® MCU および dsPIC® DSC、KEELO@ コードホッピング デバイス、シリアル EEPROM、マイクロペリ フェラル、不揮発性メモリ、アナログ製品に採用されています。さ らに、開発システムの設計と製造に関するマイクロチップ社の品質 システムはISO 9001:2000 認証を取得しています。

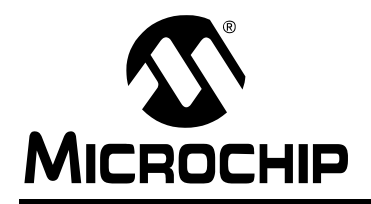

# 各国の営業所とサービス

## 北米

**本社** 2355 West Chandler Blvd. Chandler, AZ 85224-6199 Tel: 480-792-7200 Fax: 480-792-7277 技術サポート: http://support.microchip.com URL: www.microchip.com

アトランタ Duluth, GA Tel: 678-957-9614 Fax: 678-957-1455

ポストン Westborough, MA Tel: 774-760-0087 Fax: 774-760-0088

**シカゴ** Itasca, IL Tel: 630-285-0071 Fax: 630-285-0075

クリーブランド Independence, OH Tel: 216-447-0464 Fax: 216-447-0643

**ダラス** Addison, TX Tel: 972-818-7423 Fax: 972-818-2924

**デトロイト** Farmington Hills, MI Tel: 248-538-2250 Fax: 248-538-2260

⊐⊐**モ** Kokomo, IN Tel: 765-864-8360 Fax: 765-864-8387

**ロサンゼルス** Mission Viejo, CA Tel: 949-462-9523 Fax: 949-462-9608

**サンタクララ** Santa Clara, CA Tel: 408-961-6444 Fax: 408-961-6445

トロント Mississauga, Ontario, Canada Tel: 905-673-0699 Fax: 905-673-6509

# アジア / 太平洋

アジア太平洋支社 Suites 3707-14, 37th Floor Tower 6, The Gateway Harbour City, Kowloon Hong Kong Tel: 852-2401-1200 Fax: 852-2401-3431

オーストラリア - シドニー Tel: 61-2-9868-6733 Fax: 61-2-9868-6755

**中国 - 北京** Tel: 86-10-8528-2100 Fax: 86-10-8528-2104

**中国 - 成都** Tel: 86-28-8665-5511 Fax: 86-28-8665-7889

**中国 - 香港 SAR** Tel: 852-2401-1200 Fax: 852-2401-3431

**中国 - 南京** Tel: 86-25-8473-2460 Fax: 86-25-8473-2470

**中国 - 青島** Tel: 86-532-8502-7355 Fax: 86-532-8502-7205

**中国 - 上海** Tel: 86-21-5407-5533 Fax: 86-21-5407-5066

**中国 - 瀋陽** Tel: 86-24-2334-2829 Fax: 86-24-2334-2393

**中国 - 深圳** Tel: 86-755-8203-2660 Fax: 86-755-8203-1760

**中国 - 武漢** Tel: 86-27-5980-5300 Fax: 86-27-5980-5118

**中国 - 厦門** Tel: 86-592-2388138 Fax: 86-592-2388130

**中国 - 西安** Tel: 86-29-8833-7252 Fax: 86-29-8833-7256

**中国 - 珠海** Tel: 86-756-3210040 Fax: 86-756-3210049

# アジア / 太平洋

インド - バンガロール Tel: 91-80-3090-4444 Fax: 91-80-3090-4080 インド - ニューデリー Tel: 91-11-4160-8631 Fax: 91-11-4160-8632

インド - プネ Tel: 91-20-2566-1512 Fax: 91-20-2566-1513

**日本 - 横浜** Tel: 81-45-471- 6166 Fax: 81-45-471-6122

**韓国 - 大邱** Tel: 82-53-744-4301 Fax: 82-53-744-4302

**韓国 - ソウル** Tel: 82-2-554-7200 Fax:82-2-558-5932 または

82-2-558-5934 マレーシア - クアラルンプー

ル Tel: 60-3-6201-9857 Fax: 60-3-6201-9859

マレーシア - ペナン Tel: 60-4-227-8870 Fax: 60-4-227-4068

**フィリピン - マニラ** Tel: 63-2-634-9065 Fax: 63-2-634-9069

**シンガポール** Tel: 65-6334-8870 Fax: 65-6334-8850

**台湾 - 新竹** Tel: 886-3-6578-300 Fax: 886-3-6578-370

**台湾 - 高雄** Tel: 886-7-536-4818 Fax: 886-7-536-4803

**台湾 - 台北** Tel: 886-2-2500-6610 Fax: 886-2-2508-0102

**タイ - バンコク** Tel: 66-2-694-1351 Fax: 66-2-694-1350

### ヨーロッパ

**オーストリア - ヴェルス** Tel: 43-7242-2244-39 Fax: 43-7242-2244-393

**デンマーク - コペンハーゲン** Tel: 45-4450-2828 Fax: 45-4485-2829

**フランス - パリ** Tel: 33-1-69-53-63-20 Fax: 33-1-69-30-90-79

**ドイツ - ミュンヘン** Tel: 49-89-627-144-0 Fax: 49-89-627-144-44

**イタリア - ミラノ** Tel: 39-0331-742611 Fax: 39-0331-466781

**オランダ - ドリューネン** Tel: 31-416-690399 Fax: 31-416-690340

スペイン - マドリッド Tel: 34-91-708-08-90 Fax: 34-91-708-08-91

**イギリス - ウォーキンガム** Tel: 44-118-921-5869 Fax: 44-118-921-5820